# **NAPAR PREV**

# **COMO FAZER A ADESÃO ON-LINE?**

É muito fácil aderir ao Anapar Prev. Siga o passo a passo e junte-se a nós! Para aderir ao plano ANAPARprev por meio da adesão on-line, o participante deve acessar o link:

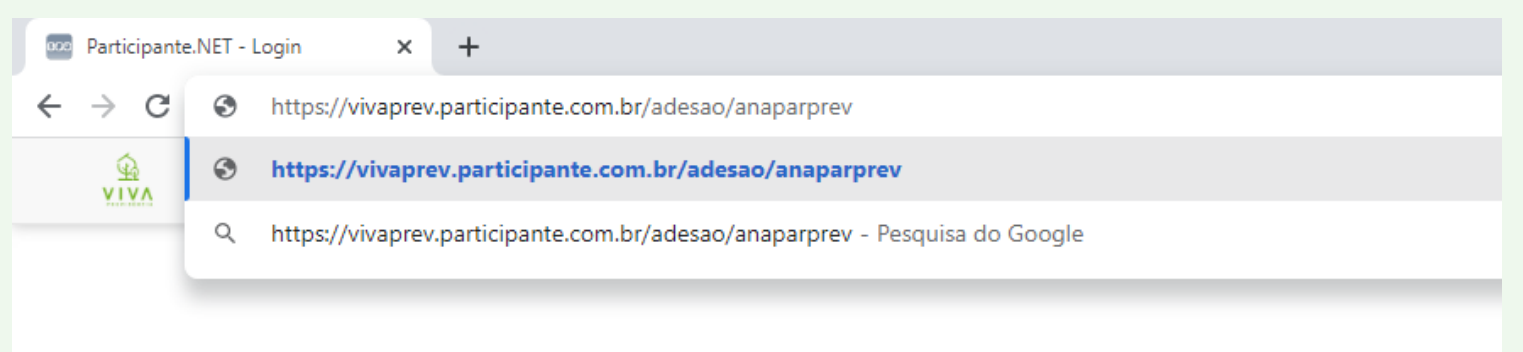

Na primeira tela o participante irá identificar em qual instituidor é associado:

| Adesão Online                                                                                     |   |
|---------------------------------------------------------------------------------------------------|---|
| Selecione uma patrocinadora:                                                                      |   |
|                                                                                                   | ~ |
| ANAPAR - 04 520 291/0001-08                                                                       |   |
| ANAPAR - 04.520.291/0001-08<br>ANAPAR BRASKEM - 00.000.000/0000-01<br>CONFES - 00.000.000/0000-03 |   |

### Após escolher, clique em ACESSAR:

## Adesão Online

Selecione uma patrocinadora:

ANAPAR - 04.520.291/0001-08

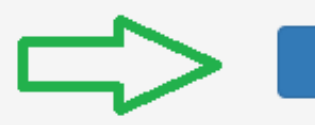

Acessar

### O futuro participante deverá clicar em NOVO CADASTRO:

| Patrocinadora/CNP I    |       |
|------------------------|-------|
| ANAPAR - 04.520.291/00 | 01-08 |
|                        |       |
| O                      |       |

Preencher as informações:

| Adesão Online                        |                     |
|--------------------------------------|---------------------|
| Cadastrar senha                      |                     |
| CPF                                  |                     |
| CPF DO PARTICIPA                     | NTE                 |
| Senha                                |                     |
| CRIAR SENHA PARA ACES                | SO A ADESÃO ON LINE |
| Confirmar senha                      |                     |
| CONFIRMAÇÃO DA S                     | ENHA CRIADA         |
| E-Mail Pessoal                       |                     |
| E-MAIL DO PARTICIE                   | PANTE               |
|                                      |                     |
| Informações do Participante Indicant | е                   |
|                                      |                     |
| CPF                                  |                     |
|                                      |                     |
| Grau de Parentesco                   |                     |
|                                      | ~                   |
|                                      |                     |
|                                      | Cadastrar           |

### Você será direcionado para a tela de introdução:

| Introdução                          | Dados Cadastrais                       | Beneficiários         | Contribuição        | Formas de Pagamento            | Tributação            | Pessoa Exposta Politicamente        |
|-------------------------------------|----------------------------------------|-----------------------|---------------------|--------------------------------|-----------------------|-------------------------------------|
| Termos                              | Resumo Confirmaçã                      | ão Status             | $\rangle$           |                                |                       |                                     |
| Boas Vindas                         |                                        |                       |                     |                                |                       |                                     |
| Seja bem-vindo à                    | adesão online do Plano Ana             | aparPrev!             |                     |                                |                       |                                     |
| Parabéns pela su                    | a decisão! Esse é o primeiro           | o passo para você s   | er protagonista do  | seu futuro.                    |                       |                                     |
| Preencha os cam<br>atendimento da \ | pos solicitados, defina sua c<br>′iva. | contribuição, confirm | ne os dados e final | ize sua inscrição de forma dig | ital. Se tiver alguma | a dúvida, nos procure nos canais de |
|                                     |                                        |                       |                     |                                |                       |                                     |

E, seguindo as telas subsequentes, deverá preencher corretamente seus dados cadastrais, os dados dos beneficiários, definir o valor de contribuição, a forma de pagamento e a data de vencimento, o regime de tributação, ler e aceitar os termos, conforme os exemplos:

### Tela de Dados Cadastrais

Nesta parte todos os itens que contêm \* são obrigatórios.

| Os campos com (*) são de preenchimento obrigatóri | o.                                        |                                   |                      |  |  |  |
|---------------------------------------------------|-------------------------------------------|-----------------------------------|----------------------|--|--|--|
| CPF                                               | Nome Completo*                            |                                   |                      |  |  |  |
| Email Pessoal*                                    | Email Comercial                           | Telefone Residencial Telefone Con | rercial Celular*     |  |  |  |
| Sexo*                                             | Data de Nascimento*                       | Naturalidade 📀                    | Nacionalidade 🕢      |  |  |  |
| RG Nº*       2038149                              | Orgão Expedidor do RG                     | UF do RG                          | Data Expedição do RG |  |  |  |
| Nome da Mãe                                       | Nome do Pai                               | Estado Civil*                     | Nome do Cônjuge      |  |  |  |
| CEP*                                              | Endereço Residencial*                     |                                   | Número*              |  |  |  |
| Complemento                                       | Bairro*                                   | Cidade*                           | UF*                  |  |  |  |
| Plano*<br>ANAPARPREV                              | Empregador*<br>ASSOC NAC PARTIC FUNDOS PE | Matrícula* @                      |                      |  |  |  |

### Informações dos beneficiários: 1. Clicar em Adicionar Beneficiário

#### Beneficiários

Na hipótese de falecimento e existência saldo no plano, há previsão para seus beneficiários do pagamento de pensão por morte. Os beneficiários são de acordo com as Classes:

1ª classe: o cônjuge, a companheira ou o companheiro e o filho não emancipado menor de 21 anos ou inválido, inclusive o enteado ou o menor tutelado;

2<sup>a</sup> classe: os pais;

3ª classe: o irmão não emancipado menor de 21 anos ou inválido.

Sendo que a existência de dependente em uma das classes precedentes exclui o direito dos dependentes das classes subsequentes. Consulte o regulamento do plano para checar as exceções ou fale conosco

Nenhum beneficiário cadastrado!

Adicionar Beneficiário

Adicionar Beneficiário

### Realizar o preenchimento das informações:

#### Beneficiários

Na hipótese de falecimento e existência saldo no plano, há previsão para seus beneficiários do pagamento de pensão por morte. Os beneficiários são de acordo com as Classes:

1ª classe: o cónjuge, a companheira ou o companheiro e o filho não emancipado menor de 21 anos ou inválido, inclusive o enteado ou o menor tutelado;

2ª classe: os pais;

3ª classe: o irmão não emancipado menor de 21 anos ou inválido.

Sendo que a existência de dependente em uma das classes precedentes exclui o direito dos dependentes das classes subsequentes. Consulte o regulamento do plano para checar as exceções ou fale conosco.

| 01            |                                         |              |            |                                       |                | Remove    |
|---------------|-----------------------------------------|--------------|------------|---------------------------------------|----------------|-----------|
| Nome Completo | CPF                                     | Nascimento   | Sexo       | Тіро                                  | % Pensão Morte | % Pecúlio |
|               |                                         |              | Feminino V | · · · · · · · · · · · · · · · · · · · | 100%           | Inao ○Sim |
| Email         | Telefone                                | Estado Civil |            |                                       | 0              |           |
|               | · · _ · _ · _ · _ · _ · _ · _ · _ · _ · | ·            |            |                                       |                |           |
|               |                                         |              |            |                                       |                |           |

### Escolher o valor da Contribuição:

| ✓ Introdução 🔷 ✓ Dados Cadastrais 🔷 ✓ Beneficiários                | Contribuição Formas de Pagamento | Tributação Pessoa Exposta Politicamente Termos |
|--------------------------------------------------------------------|----------------------------------|------------------------------------------------|
| Resumo Confirmação Status                                          |                                  |                                                |
| Contribuição Résica                                                |                                  |                                                |
| Contribuição Dasica                                                |                                  |                                                |
| Contribuição Básica                                                |                                  |                                                |
| A Contribuição básica é mensal. Nos informe qual o valor você dese | a contribuir mensalmente?        |                                                |
| <b>R\$</b> 0,00                                                    |                                  |                                                |
|                                                                    |                                  |                                                |
| Matter                                                             |                                  | Priviles                                       |
| Voltar                                                             |                                  | Proximo                                        |

### Escolher a forma de pagamento e data de vencimento:

| 🗸 Introdução 🔷 🗸 Dados Cadastrais 🔷 🛩 Beneficiário 🔷 🛩                                                                                                    | Contribuição Formas de Pagamento Tribu                                                                         | tação 🖉 Pessae Exposta Políticamente 🖉 Termos 🖉 Resumo 🖉 Confirmação 💮 Status                                                                                                    |  |  |  |  |  |  |
|----------------------------------------------------------------------------------------------------|----------------------------------------------------------------------------------------------------|----------------------------------------------------------------------------------------------------|--|--|--|--|--|--|
| Definição das Contribuições ao Plano                                                                                                    |                                                                                                    |                                                                                                    |  |  |  |  |  |  |
| Forma de Pagamento<br>Boleta Bancario                                                                                                    | Responsável pelo Pagamento da Contribuição<br>O pripro                                                         | Dia do Vencimento<br>1 V                                                                                                    |  |  |  |  |  |  |
| Voltar                                                                                                    |                                                                                                    | Préalmo                                                                                                    |  |  |  |  |  |  |
| Escolha do                                                                                                    | regime de tr                                                                                                   | ibutação:                                                                                                    |  |  |  |  |  |  |
| 🗸 Introdução 🔪 🗸 Dados Cadastrais 🔷 🛩 Beneficiário 🔷 🗸                                                                                                    | 🖌 Contribuição 🔷 🖌 Formas de Pagamento 🔷 T                                                                     | Itutação Pessoa Exposta Politicamente Termos Resumo Confirmação Status                                                                                                    |  |  |  |  |  |  |
| Opção de Regime de Tributação                                                                                                    |                                                                                                    |                                                                                                    |  |  |  |  |  |  |
| No momento da adesão ao plano de previdência, você escolhe qual será                                                                                                  | a forma de tributação que terá efeito no momento de ut                                                         | lização do recurso, seja por recebimento de beneficio ou pelo resgate das contribuições. É importante ressaitar que essa opção é irretratável.                                                                                                    |  |  |  |  |  |  |
| Tributação aplicada conforme falxa de renda ou proventos, calculad<br>Em caso de resgate, a incidência de IR na fonte ocorre na aliquota<br>dedutivels.               | a de acordo com a tabela de imposito sobre a renda de<br>fixa de 15% e, no recebimento de renda, conforme a Ta | pessoas físicas (RPF) vigente, disponibilizada pela Receita Federal do Brasil.<br>Dela Progressiva abaixo. Os valores devem ser lançados na declaração de ajuste anual de IR e podem ser compensados ou restituídos, de acordo com suas despesas pessoals/familiares |  |  |  |  |  |  |
| Base de Cálculo                                                                                                    | Aliqueta Dedução                                                                                               |                                                                                                    |  |  |  |  |  |  |
| de 0,00 até 1.903,90                                                                                                    | isento 0,00                                                                                                    |                                                                                                    |  |  |  |  |  |  |
| de 1.903.99 até 2.526.65                                                                                                    | 7,50% 142,80                                                                                                   |                                                                                                    |  |  |  |  |  |  |
| de 2.820,66 até 3.751,05                                                                                                    | 15,00% 354,00                                                                                                  |                                                                                                    |  |  |  |  |  |  |
| de 3.751,06 atte 4.654,60                                                                                                    | 22,59% 636,13                                                                                                  |                                                                                                    |  |  |  |  |  |  |
| a parte de 4.654,65<br>Valor de dependentes: 100.59                                                                                                    | 27,597% 009,59                                                                                                 |                                                                                                    |  |  |  |  |  |  |
| Regime de Tributação Regressivo Tributação aplicada sobre faixa de renda ou proventos, calculada in Quante mais tempo seu dinheiro ficar investido, menos imposto voc | dividualmente sobre cada contribuiçãe efetuada ao plar<br>é pagará. No momento do resgate ou recebimento de n  | o, de acordo ao prazo de acumulação, em aliquotas decrescentes, conforme tabela abeixo.<br>Inda, a incidência de IR ocorre de forma definitiva e exclusiva na fonte.                                                                                                 |  |  |  |  |  |  |
| Praze de Acumulação                                                                                                    | Aliquota de IR na Fonte                                                                                        |                                                                                                    |  |  |  |  |  |  |
| até 02 anos                                                                                                    | 35.00%                                                                                                    |                                                                                                    |  |  |  |  |  |  |
| de 02 a 04 anos                                                                                                    | 30,00%                                                                                                    |                                                                                                    |  |  |  |  |  |  |
| de 64 a 66 anos                                                                                                    | 25,00%                                                                                                    |                                                                                                    |  |  |  |  |  |  |
| de 06 a 05 anos                                                                                                    | 20,00%                                                                                                    |                                                                                                    |  |  |  |  |  |  |
|                                                                                                    |                                                                                                    |                                                                                                    |  |  |  |  |  |  |

### Pessoa Politicamente Exposta – PPE

💌 Introdução 🔪 🕶 Dedos Cadestrais 🔍 🖉 Beneficiário 🔪 🛩 Contribuição 🔪 🛩 Formas de Pagamento 🔪 🕶 Tributação 👌 Pesson Exposta Políticamente 🔪 Termos 🔗 Resumo 👌 Confirmação 👌 Status

#### Declaração de Enquadramento de Pessoa Exposta Politicamente (PEP)

| Em conformidade com o que dispõe o artigo 15º da IN Previc nº 34 de 20/15/2020, a qual estabelece as normas de procedimentos a serem adotados a respeito das passoas expostas politicamente no combate aos crimes de Lavagem de Dinheiro e Financiamento ao Tem<br>informações aquí prestades são verdadeiras e de minha inteira responsabilidade. E, que:                                                                                                    | rorismo, DECLARO, sob as penas da lei, que as |
|----------------------------------------------------------------------------------------------------|-----------------------------------------------|
| Não sou enquadrado(a) como pessoa exposta politicamente.                                                                                                    |                                               |
| Sou enquadrado(a) como pessoa exposta politicamente.                                                                                                    |                                               |
| Pessoa exposta politicamente, nos termos da legislação vigente, é: todo aquele público que desempenha ou tenha desempenhado, nos últimos 05 anos, no Brasil ou país estrangeiro, cargo, emprego ou função pública relevante, assim como seus representantes, familia próximo.                                                                                                    | ares ou outras pessoas de seu relacionamento  |
| Voltar                                                                                                    | Próximo                                       |
| TERMOS:                                                                                                    |                                               |
| 🔹 Introdução 🖉 Dados Cadastrais 🖉 Beneficiário 🖉 Contribuição 🖉 Formas de Pagamento 🖉 Tributação 🖉 Pessoa Exposta Politicamente 🛛 Termos 🖉 Resumo 🖉 Confirmação Status                                                                                                    |                                               |
| Termo de Responsabilidade                                                                                                    |                                               |
| Assumo a responsabilidade legal que as informações prestadas são verdadeiras e comprometo-me comunicar a Fundação Viva, caso haja alteração posterior a essa data.                                                                                                    |                                               |
| 1. Regulamento do Plano                                                                                                    | Imprimir                                      |
| Vide regulamento do plano em: https://viva.futuro/                                                                                                    |                                               |
| 2. Termo de Pessoa Exposta Politicamente (PEP)                                                                                                    | Imprimir                                      |
| Em conformidade com o que dispõe o artigo 15º da IN Previc nº 34 de 28/10/2020, a qual estabelece as normas de procedimentos a serem adotados a respeito das pessoas expostas politicamente no combate aos crimes de Lavagem de Dinheiro e Financiamento ao Te<br>prostadas são vardadeiras e de minha inteira responsabilidade. E, que é de minha responsabilidade também informar a Fundação caso eu posteriormente venha a ser políticamente exposto ou passe a ter parentes ou conhecidos que se enquadrem nessa condição. | morismo, DECLARO que as informações aqui      |
| 3. Termo de Tributação                                                                                                    | Imprimir                                      |
| Declaro ter ciência das opções de tributações existentes e da opção escolhida, que é irretratáivel.                                                                                                    |                                               |
| 4. Termo de Consentimento para Tratamento de Dados - LGPD                                                                                                    | Imprimir                                      |
| Para fins da Lei nº 13.709/18 (Lei Geral de Proteção de Dados). AUTORIZO a Fundação a realizar todo e qualquer tratamento de todos e quaisquer dados possoais fornecidos neste documento para fins exclusivos de cumprimento das obrigações legais e regulamentam                                                                                                    | es aplicáveis à Fundação                      |
| Li e acello todas as condições apresentadas acima                                                                                                    |                                               |
| Voltar                                                                                                    | Próximo                                       |

Após o preenchimento correto de todos os dados, você visualizará o resumo do cadastro e a confirmação da inscrição: RESUMO:

| 🗸 Hendugko 🔿 🖉 Dados Castastrais 🕥 🗸             | r Beneficiárie 🔿 🗸 Contribuição 🔵 🗸 | Formas de Pagamento | ) #Thingke )       | ✓ Pessoa Exposta Polit      | icamente 🗸 🗸    | Tarres Resu     | ume ) Continegão | ) Datus           |                                        |                    |   |                    |                      |         |         |  |
|--------------------------------------------------|-------------------------------------|---------------------|--------------------|-----------------------------|-----------------|-----------------|------------------|-------------------|----------------------------------------|--------------------|---|--------------------|----------------------|---------|---------|--|
| Resumo                                           |                                     |                     |                    |                             |                 |                 |                  |                   |                                        |                    |   |                    |                      |         |         |  |
| Dados Cadastrais                                 |                                     |                     |                    |                             |                 |                 |                  |                   |                                        |                    |   |                    |                      |         |         |  |
| 04                                               |                                     |                     | Nume Completo      |                             |                 |                 |                  |                   |                                        |                    |   |                    |                      |         |         |  |
| 718-886.201-67                                   |                                     |                     | DAVIES OF MORNES   | BC2DRIA                     |                 |                 |                  |                   |                                        |                    |   |                    |                      |         |         |  |
| Email Pessoal<br>devideorradbiogenucers br       |                                     |                     | Email Comercial    |                             |                 |                 |                  | Telefone R        | elefone Residensial Telefone Conersial |                    |   |                    | Celular              | #*      |         |  |
| leno .                                           |                                     |                     | Data de Nascimento |                             |                 |                 |                  | Network           |                                        |                    |   | Nacionalidade      |                      |         |         |  |
| Manufra                                          |                                     |                     | 04091904           | 409/064                     |                 |                 |                  |                   |                                        |                    |   |                    |                      |         |         |  |
| N° RS                                            |                                     |                     | Orgán Expedidor de | gie Expedidor do RG UF      |                 |                 |                  |                   | UF de RO Det                           |                    |   |                    | Data de Expedição RG |         |         |  |
| Notes do Min                                     |                                     |                     | Roma do Pai        |                             |                 |                 |                  | East Co.          |                                        |                    |   |                    |                      |         |         |  |
|                                                  |                                     |                     |                    |                             |                 |                 |                  | Canala            | •                                      |                    |   | Selfen Selfen Scot |                      |         |         |  |
| CEP                                              |                                     |                     | Enderego Residenci | ial .                       |                 |                 |                  |                   |                                        |                    |   | Nimera             |                      |         |         |  |
| 71010-000                                        |                                     |                     | AC 1               |                             |                 |                 |                  |                   |                                        |                    |   | 16                 |                      |         |         |  |
| Conglementa                                      |                                     |                     | Baine Costs        |                             |                 |                 |                  | Odade<br>Bala fut | <b>a</b>                               |                    |   | UF OF              |                      |         |         |  |
| Pane                                             |                                     |                     | Instituidor        |                             |                 |                 |                  |                   |                                        |                    |   | Matricula          |                      |         |         |  |
| Para Fanila VAR Futuño                           |                                     |                     | HEAA ASSOCIACY     | a wante, sos withony        | NALES DOS PUNIO | I DE MEVERNOADA | ANVORONDA        |                   |                                        |                    |   |                    |                      |         |         |  |
| CPF de Participante Indicante<br>Introduction de |                                     |                     | Grau de Parentesco | i da Participante Indicante |                 |                 |                  |                   |                                        |                    |   |                    |                      |         |         |  |
| Contribuição                                     |                                     |                     |                    |                             |                 |                 |                  |                   |                                        |                    |   |                    |                      |         |         |  |
| Contribuição                                     |                                     |                     |                    | Valor Ex                    | acaihida        |                 |                  |                   |                                        |                    |   |                    |                      |         |         |  |
| Contribuição Básica Fatua B                      |                                     |                     |                    | A\$ 33.05                   | 8               |                 |                  |                   |                                        |                    |   |                    |                      |         |         |  |
| Forma de Pagamento                               |                                     |                     |                    |                             |                 |                 |                  |                   |                                        |                    |   |                    |                      |         |         |  |
| Forma de Pagamento                               |                                     |                     | Responsável pelo P | fegamento da Contribuiçã    | ia .            |                 |                  | Dia de Ven        | cimenta                                |                    |   |                    |                      |         |         |  |
| bas broro                                        |                                     |                     | O priprio          |                             |                 |                 |                  | 10                |                                        |                    |   |                    |                      |         |         |  |
| Tributação                                       |                                     |                     |                    |                             |                 |                 |                  |                   |                                        |                    |   |                    |                      |         |         |  |
| Regime de Veluciopie Propresion                  |                                     |                     |                    |                             |                 |                 |                  |                   |                                        |                    |   |                    |                      |         |         |  |
| Exposto Politicamente                            |                                     |                     |                    |                             |                 |                 |                  |                   |                                        |                    |   |                    |                      |         |         |  |
| Ne                                               |                                     |                     |                    |                             |                 |                 |                  |                   |                                        |                    |   |                    |                      |         |         |  |
|                                                  |                                     |                     |                    |                             |                 | _               |                  | _                 |                                        |                    |   |                    | _                    |         |         |  |
| Value                                            |                                     |                     |                    |                             |                 |                 |                  | Lingur Dades      |                                        |                    |   |                    |                      |         | Présime |  |
|                                                  |                                     |                     |                    |                             |                 |                 | A ().            |                   |                                        |                    |   |                    |                      |         |         |  |
| COI                                              | NEIRMA                              | ٩ÇA٩                | ע כ                | A IN:                       | 2CF             | ۲Ļ              | AO:              |                   |                                        |                    |   |                    |                      |         |         |  |
|                                                  |                                     |                     |                    |                             |                 |                 |                  |                   |                                        |                    |   |                    |                      |         |         |  |
| ✓ Introdução ✓ Date                              | dos Cadastrais 🔷 🗸                  | Beneficiário        | 🗸 🖌 Contr          | ibuição 🔷 🗸                 | Formas          | de Pagame       | into 🔿 🗸 T       | ributação         | 🗸 🗸 Pessoa Exp                         | osta Politicamente | o | Resumo             | Confirm              | nação S | Status  |  |
| Envio da Solicitação                             |                                     |                     |                    |                             |                 |                 |                  |                   |                                        |                    |   |                    |                      |         |         |  |
| au cononação                                     |                                     |                     |                    |                             |                 |                 |                  |                   |                                        |                    |   |                    |                      |         |         |  |
| Para finalizar a solicitação, clic               | que em "Enviar". Após o             | envio você ter      | á acesso ao        | "Resumo do Fe               | ormulário       | de Adesão'      | č.               |                   |                                        |                    |   |                    |                      |         |         |  |
| Voltar                                           |                                     |                     |                    |                             |                 |                 |                  |                   |                                        |                    |   |                    |                      |         | Enviar  |  |
|                                                  |                                     |                     |                    |                             |                 |                 |                  |                   |                                        |                    |   |                    |                      |         |         |  |

Ao clicar em "Resumo do Formulário de Adesão" é realizado um download do documento.

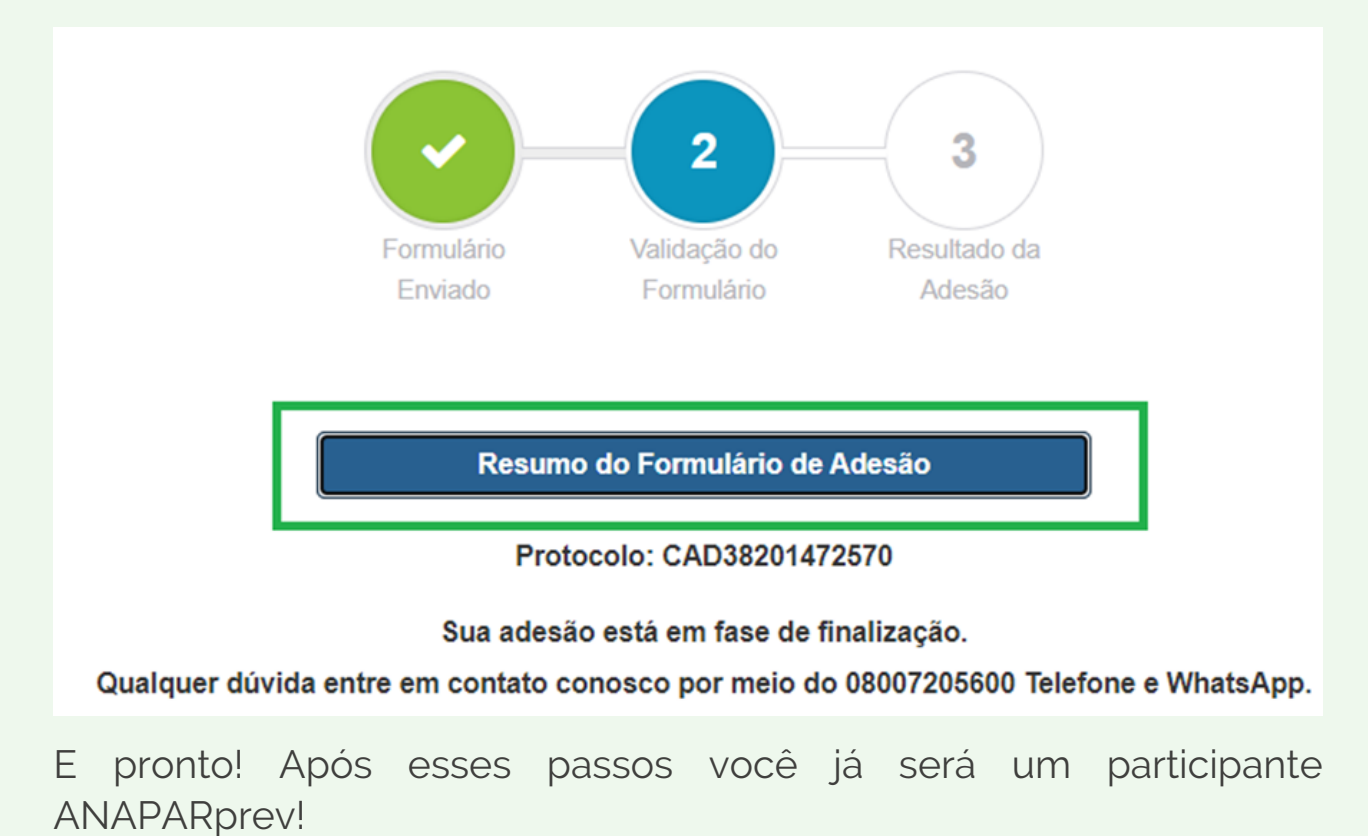

# Após o preenchimento desta tela, o participante receberá o e-mail abaixo:

rivaprev participante com br

vivaprev.participante.com.br

#### Olá DANIEL,

Sua solicitação de adesão foi realizada com sucesso. Acesse o link https://vivaprev.participante.com.br/AdesaoOnline, insira seu CPF e o Captcha para verificar o status da Adesão. Uma cópia das informações preenchidas encontra-se acessível através do link: https://vivaprev.participante.com.br/AdesaoOnline/Resumo? Acesso=5A54F56A644A1F060607E719ECAD7936A8B83674168164956F18E0B9A6CD85ACD32 2DFB6856BE8780105346846C2CB04665F1A4A837472A22D166903757EF32773E93931C91AE7 90CA923AF13A240BF98427B0A416EBF3AC9D17636829DA56B9E6FB98266530D96C18035B3 E8A2385F8457CECE370773A000EC8486CC90E30E5.

in viva-previdencia

Atenciosamente,

**VIVA PREVIDENCIA** 

Esta é uma mensagem automática, não responda.

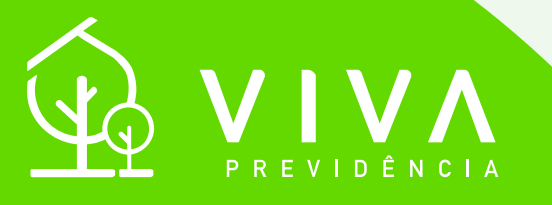

### A VIDA É FEITA DE PLANOS.

### www.vivaprev.com.br

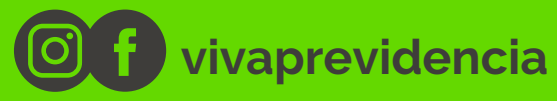